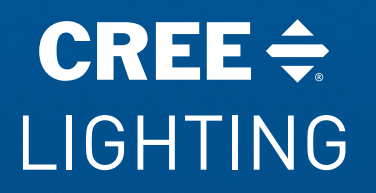

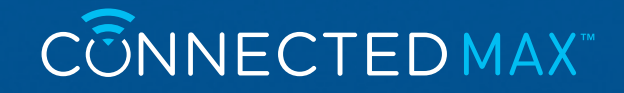

## Quick Start Guide

For Cree Lighting<sup>®</sup> Connected Max<sup>™</sup> Smart LED Bulbs

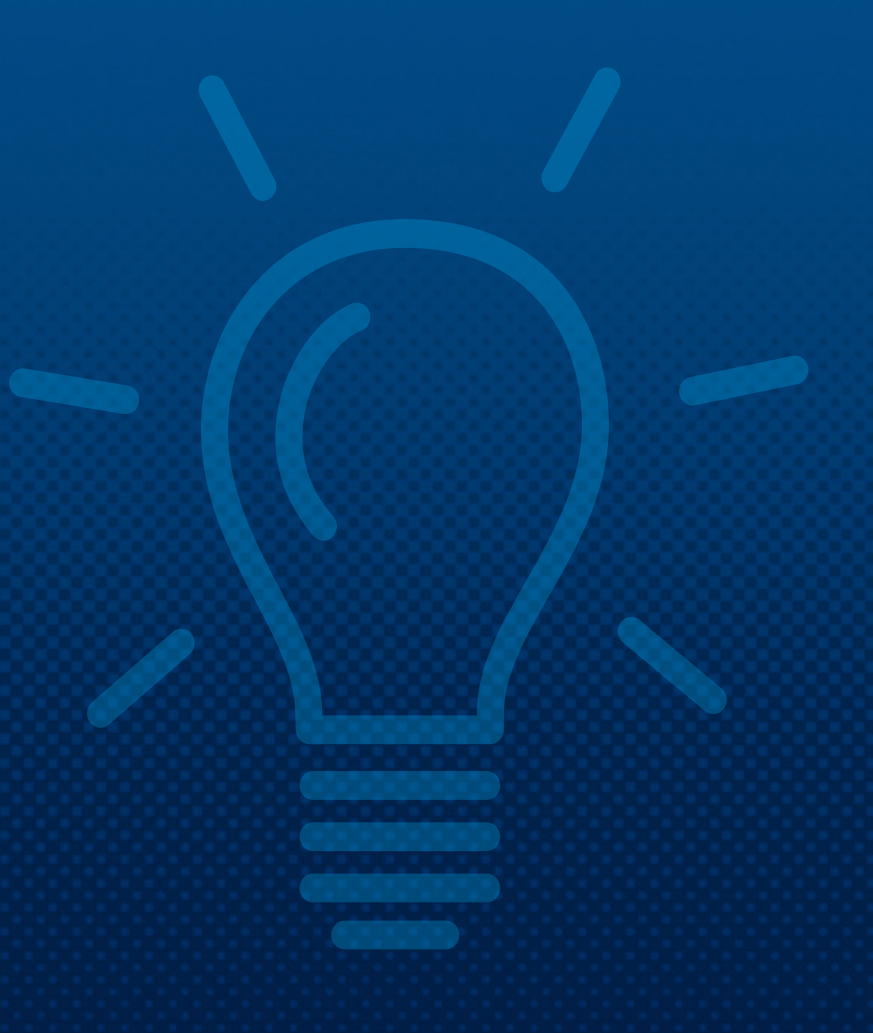

## Contents

CREE <del>\$</del> LIGHTING

CONNECTED MAX"

| System Requirements3                     |  |
|------------------------------------------|--|
| What are the minimum system requirements |  |
| for the Cree Lighting app?3              |  |
| Can I download the Cree Lighting app     |  |
| for iPad?3                               |  |

| Getting Started                 | 4  |
|---------------------------------|----|
| Download the App                | 4  |
| Pairing Bulb to App             | 5  |
| Resetting the Bulb (if needed)  | 6  |
| Guided Setup                    | 7  |
| Adding Additional Bulbs         | 8  |
| Control Your Lights             | 9  |
| Control Individual Bulbs        | 9  |
| Turning Individual Bulbs On/Off | 9  |
| Dimming                         | 10 |
|                                 |    |

| Tunable White + Color Bulb | 10 |
|----------------------------|----|
| Dimmable White Bulb        | 10 |

### Changing Color Temperatures and Colors.. 11

| Tunable White  | 11 |  |
|----------------|----|--|
| Color Changing | 11 |  |

| Voice Assistant Activation | 19 |
|----------------------------|----|
| Amazon Alexa               | 19 |
| Google Assistant           | 20 |
| Google Assistant           | 21 |
| Siri                       | 22 |

| Groups             | 23 |
|--------------------|----|
| Create Groups      | 23 |
| Edit Groups        | 24 |
| Delete Groups      | 25 |
| Controlling Groups | 25 |

### Automate ...... 26

| Home Management     | 27 |
|---------------------|----|
| Edit Existing Rooms | 27 |
| Add New Rooms       | 28 |
|                     |    |
| Device Share        | 29 |
|                     |    |
| Need more help?     | 30 |

## **System Requirements**

CREE <del>\$</del> LIGHTING

CONNECTED MAX"

### What are the minimum system requirements for the Cree Lighting app?

To download and run the Cree Lighting app, you must have an **iPhone or iPod Touch that runs iOS 9.0 or newer or an Android smart phone that runs Android 4.4 or newer.** May not be compatible with all devices. If you are unable to download the app, the product is not compatible with your device.

### Can I download the Cree Lighting app for iPad?

There is not a separate app for iPad and iPhone. However, you can download the iPhone version on your iPad:

- 1 On your iPad, tap on App Store
- 2 Tap Search on the bottom tool bar
- In the search box at the top, type Cree Lighting and tap search button
- 4 Tap on Filters in the upper left-hand corner
- 5 Next to Supports, tap iPad only, then tap to change to iPhone only
- 6 Cree Lighting app will be displayed in the search and tap Get/iCloud download button next to app name to start download

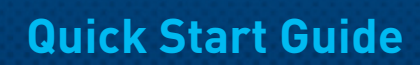

CONNECTEDMAX

CREE <del>\$</del> LIGHTING

## **Getting Started**

Thank you for purchasing the Cree Lighting Connected Max LED bulb. Let's get started!

CREE 🔶

Visit our channel for instructional videos.

web url her

### **Download the App**

- 1. Download the Cree Lighting app from the App Store or Google Play
- 2. Register an account on your Cree Lighting app

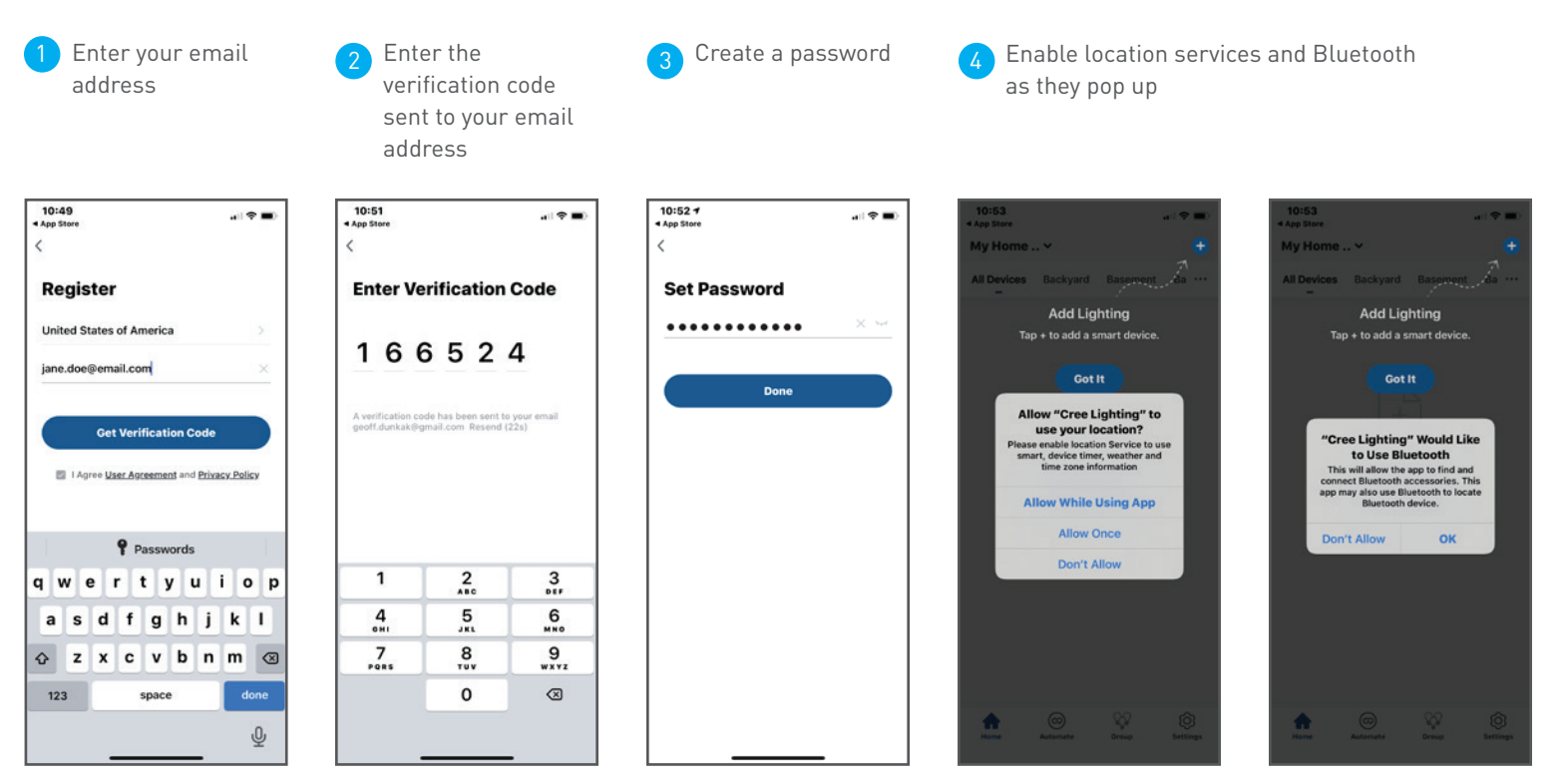

### Pairing Bulb to App

Install the Cree Lighting Connected Max LED bulb you want to pair. Once installed in the socket, light should start slowly flashing to indicate pairing mode. If the bulb is not slowly flashing, it may need to be reset - see page 5.

**Quick Start Guide** 

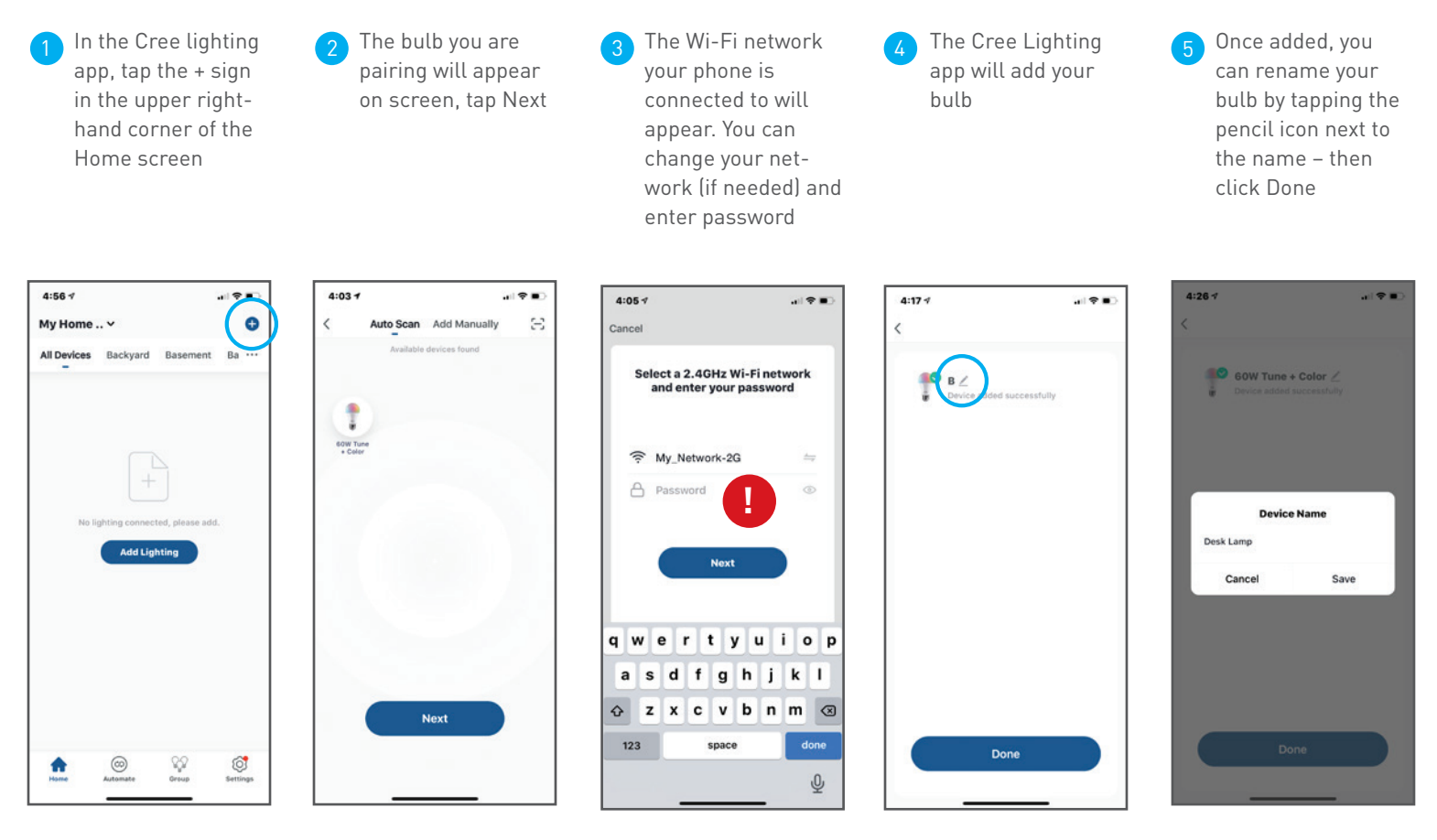

**IMPORTANT:** You must be connected to a 2.4GHz network. Bulbs are not compatible with 5GHz WiFi networks. If your router supports both the 2.4GHz and 5GHz bands, but only one WiFi name is displayed on the WiFi search page of your phone, see our <u>Wireless Router Guide</u> (link this to the guide after host is established)

CREE <del>\$</del> LIGHTING

### Resetting the Bulb (if needed)

If it is not flashing, please reset the bulb into pairing mode **by turning it off and on four times** until it begins to slowly flash. Return to pairing instructions on page 4.

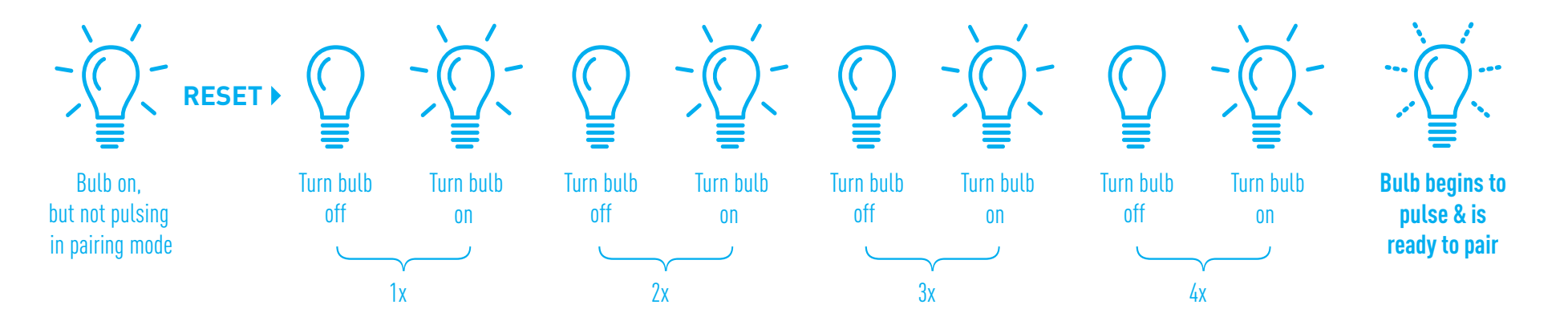

### **Guided Setup**

Once the bulb is paired to the app, you can now complete setup and personalize your lighting experience.

Tap the bulb image on the Home screen to begin guided setup

CREE <del>\$</del> LIGHTING

CONNECTED MAX"

Choose your room To begin setup of your smart lighting, choose the room in where you are using this bulb. If it is not listed, or you want to customize it, you can edit in Home Management after the initial setup Follow the Sun Select Yes or No to enable Follow the Sun and have your light automatically adjust its color and intensity to mimic the sun throughout the day Light to Wake If you are using the bulb in a bedroom, you may want to enable Light to Wake and have your lights help wake you up in the morning

Light to Sleep If you are using the bulb in a bedroom, you may want to enable Light to Sleep and have your light help you fall asleep easier at night

**Schedule** 

Select Yes or No to set a schedule to have your lights turn on, off, or adjust color at specific times

After setup, click Done and you are ready to control your bulb

al 🕈 🔍

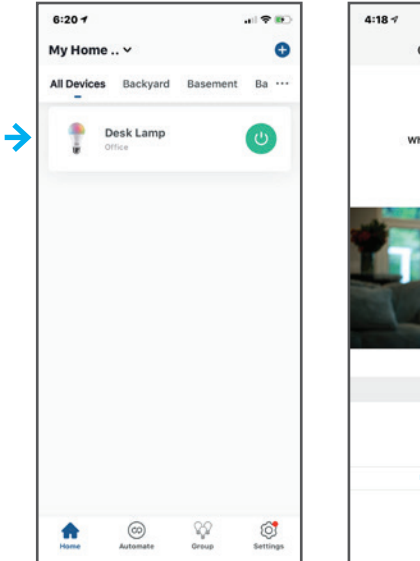

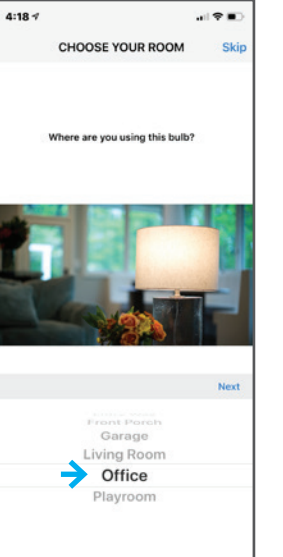

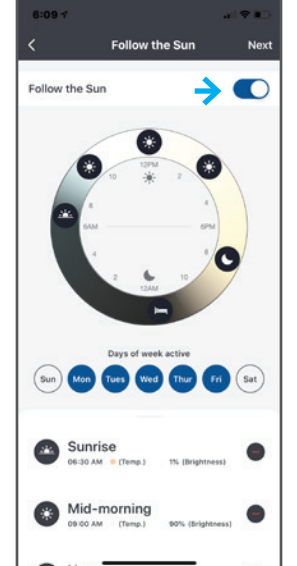

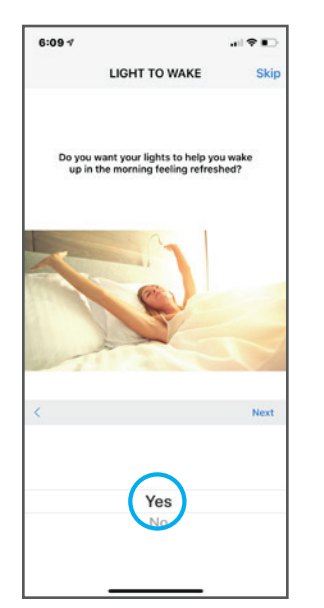

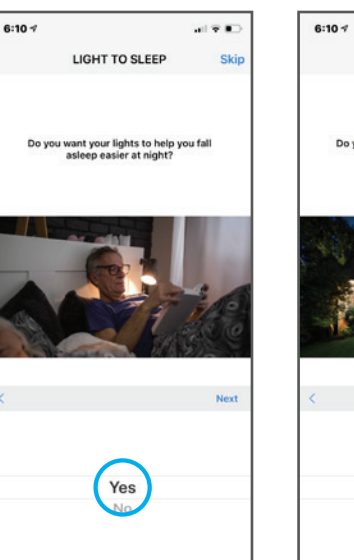

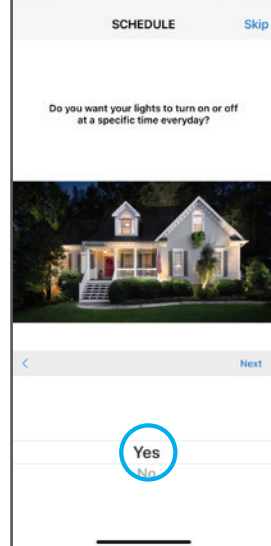

## Adding Additional Bulbs

CREE <del>\$</del> LIGHTING

CONNECTED MAX

Install additional Cree Lighting Connected Max LED bulbs you want to pair (you may pair more than one bulb at a time.) The light should be slowly flashing. If it is not, reset the bulb into pairing mode by turning it off and on four times until it begins to slowly flash. See page 5 for reset instructions.

### Pairing Bulb to App

- 1 In the Cree lighting app, tap the + icon in the upper righthand corner of the Home screen
- The bulb(s) you are pairing will appear on screen, tap Next
- The Cree Lighting app will add your bulb

Once added, you can rename your bulb by tapping the pencil icon next to the name – then click Done

The first time you tap on the bulb on the home screen, you will be prompted to start guided setup. To set features and schedules later, tap Skip in the upper right corner

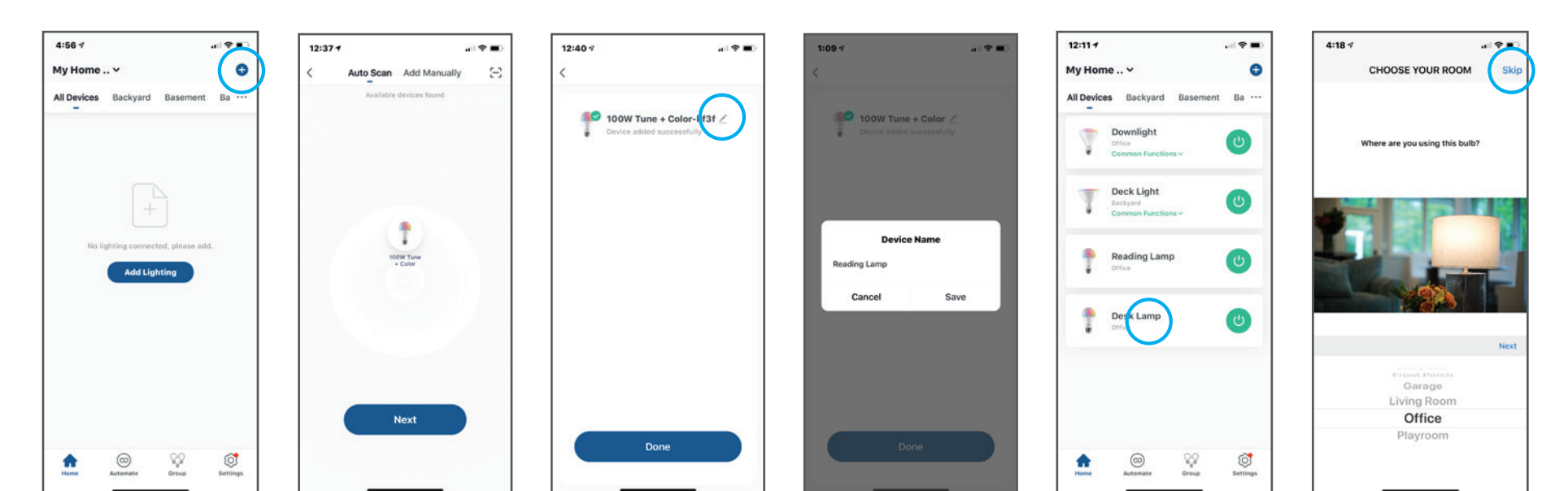

## **Control Your Lights**

CREE ≑ LIGHTING

CONNECTEDMAX

There are two types of Cree Lighting Connected Max LED bulbs—tunable white and color changing—follow the instructions for your bulb.

### **Turning Individual Bulbs On/Off**

From the home screen, tap on the circle on the righthand side of the bulb to turn that bulb on or off.

If the circle is green the bulb is on, if the circle is white the bulb is off.

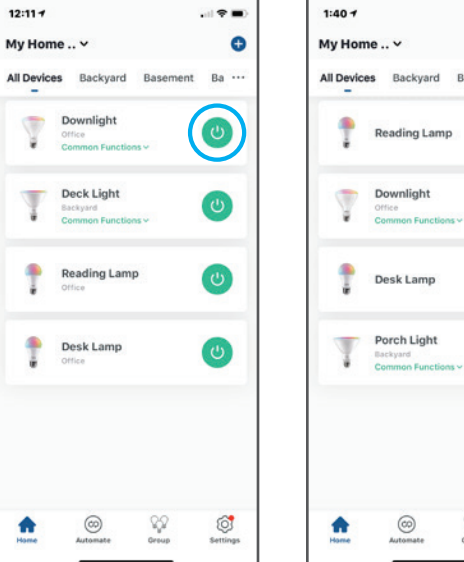

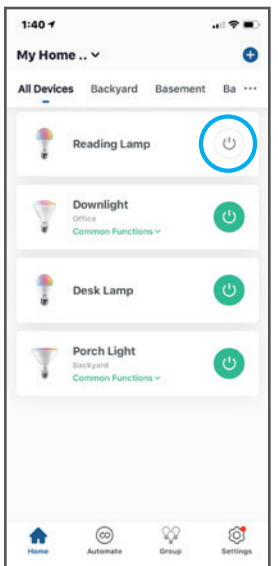

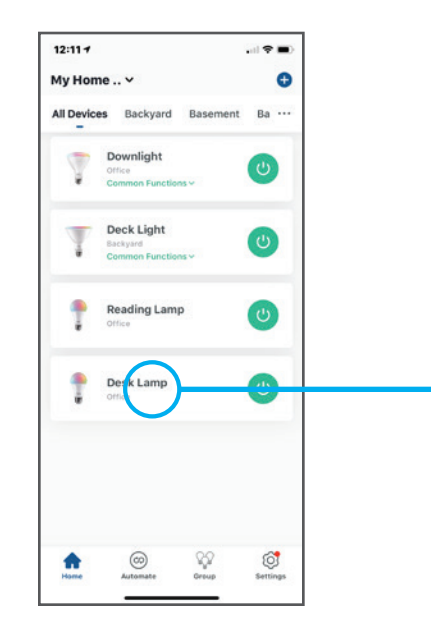

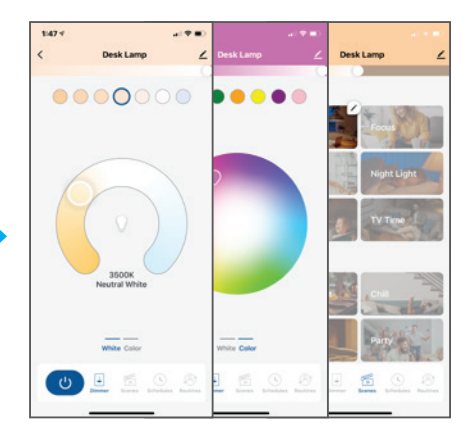

### **Control Individual Bulbs**

From the home screen, tap on the name of the bulb to control an individual bulb.

## Dimming

### **Tunable White + Color Bulb**

CREE <del>\$</del> LIGHTING

CONNECTED MAX"

Slide the dimming bar underneath the header to the left to dim the bulb and to the right to brighten the bulb

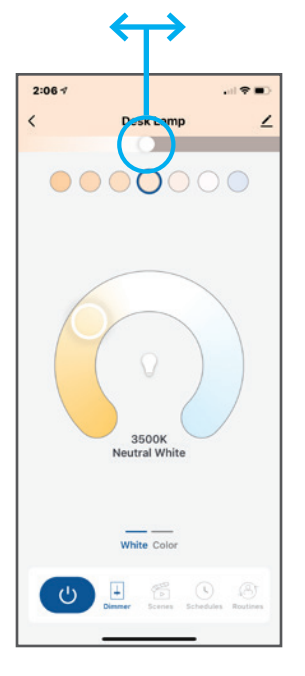

### **Dimmable White Bulb**

Slide the dimming bar in the middle of the screen down to dim the bulb and up to brighten the bulb

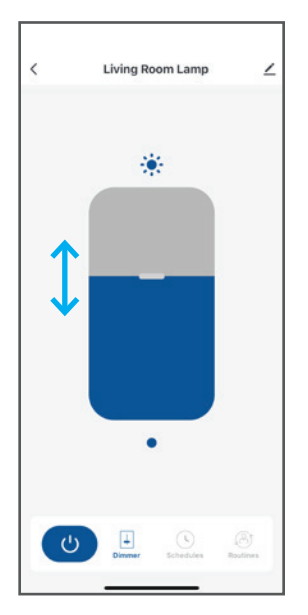

## **Changing Color Temperatures and Colors**

### **Tunable White**

CREE <del>\$</del> LIGHTING

CONNECTED MAX"

Use the large round slider in the middle of the Dimmer page to adjust the color temperature from 2200K Candlelight on the far left to 6500K on the far right.

You can also select from 7 preset color temperatures by tapping on the small circles above the round slider. From left to right:

- Candlelight 2200K
- Soft White 2700K
- Bright White 3000K
- Neutral White 3500K
- Cool White 4000K
- Daylight 5000K
- Sun Light 6500K

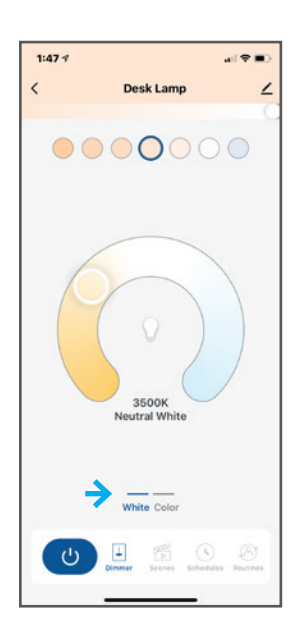

### **Color Changing**

Swipe right underneath the round slider to toggle between White Tunable and Color Changing control pages.

Tap on any part of the large color circle to select your color light.

You can also select from 8 preset colors by tapping on the small circles above the large color circle. From left to right:

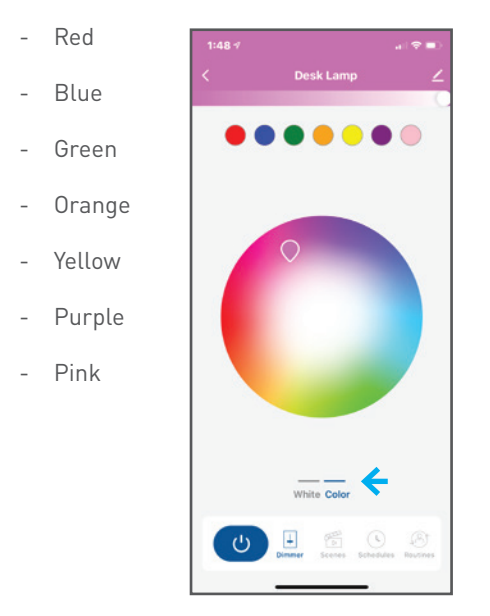

## **Using Common Functions**

Common Functions is a way to quickly turn on, off or dim without having to go into the full controls.

Use the power icon to the right of the bulb to turn On/Off.

CREE <del>\$</del> LIGHTING

CONNECTED MAX"

Off is white, On is green.

Use the Common Functions drop down to adjust the brightness of the bulb or turn it on/off.

Bath ..

C

C

也

Settings

Ð

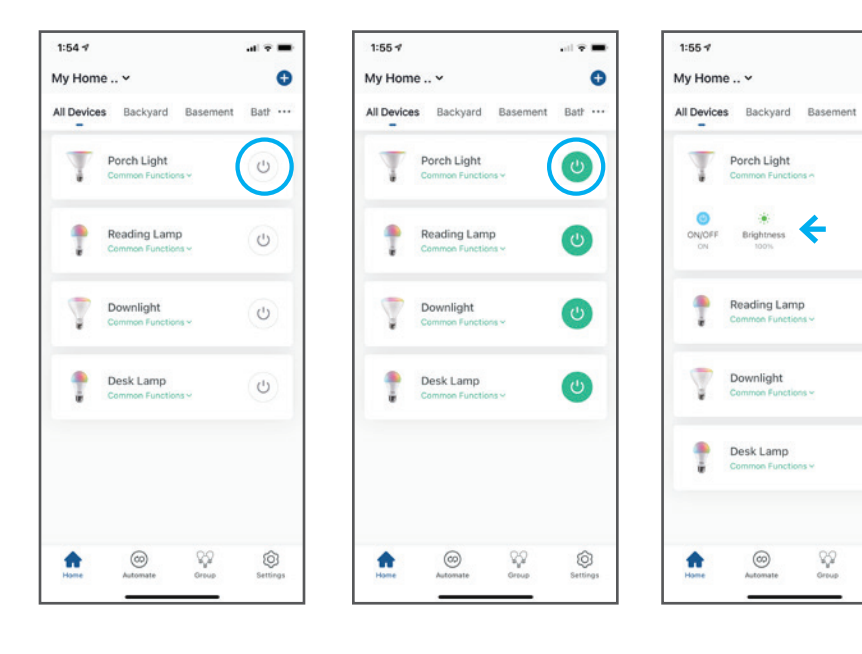

## **Quick Start Guide**

CONNECTEDMAX

CREE <del>\$</del> LIGHTING

## **Using Scenes**

Tap on Scenes in the bottom toolbar to access a menu of preset dynamic scenes, to find the perfect light output for every occasion.

On the scenes page, you can choose from dozens of preset dynamic scenes in three categories:

- Productivity find the right light for reading, relaxation or working
- Moods set the mood for that romantic dinner or house party
- Holidays celebrate your favorite holidays by filling your home with fun, festive lighting

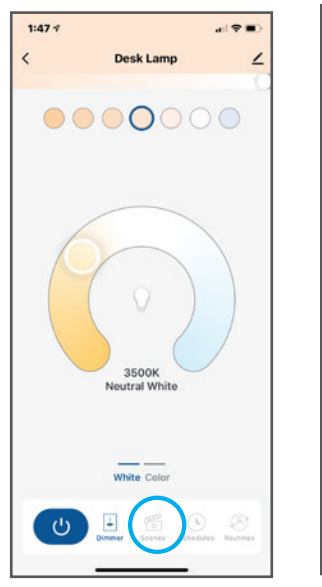

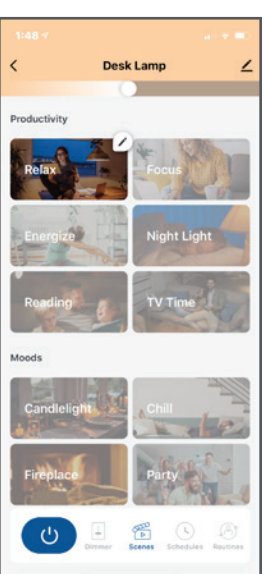

## How to Edit Scenes

When you tap on a specific scene, you can edit the colors and action of that scene by tapping on the pencil in the upper right-hand corner of the scene widget.

From there you can edit the name of the scene, add/remove colors, increase/decrease the light intensity, as well as speed of which the light transitions.

To save, tap the < icon in the upper left hand corner and then tap OK.

To reset back the original preset scene at anytime, tap the pencil in the upper right-hand corner of the scene widget, and then tap Reset in the upper-right hand corner of the page.

To save, then tap the < icon in the upper left hand corner and then tap OK.

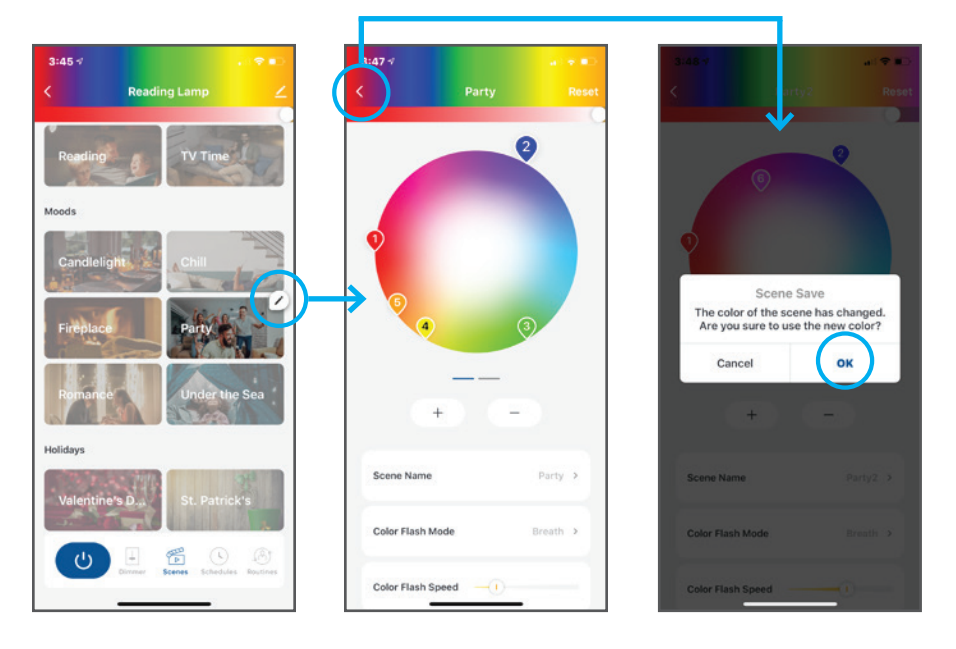

CREE <del>\$</del> LIGHTING

## **Create Schedules**

Tap on Schedules in the bottom toolbar to set personalized schedules for your bulbs or groups.

On the schedule page, tap add to create your schedule Choose a start time (On) and end time (Off) and which days of the week you want the schedule to run

Then, choose a Start Time Action, where you can choose what type of light you want to turn on at that time: White, Color or Scene.

For End Time Action, choose Off and your lights will turn off at the designated end time you selected. If you choose Yes you can customize a second light action for your lights to adjust again at the designated end time you selected (i.e. if you want dim your lights or change to another color).

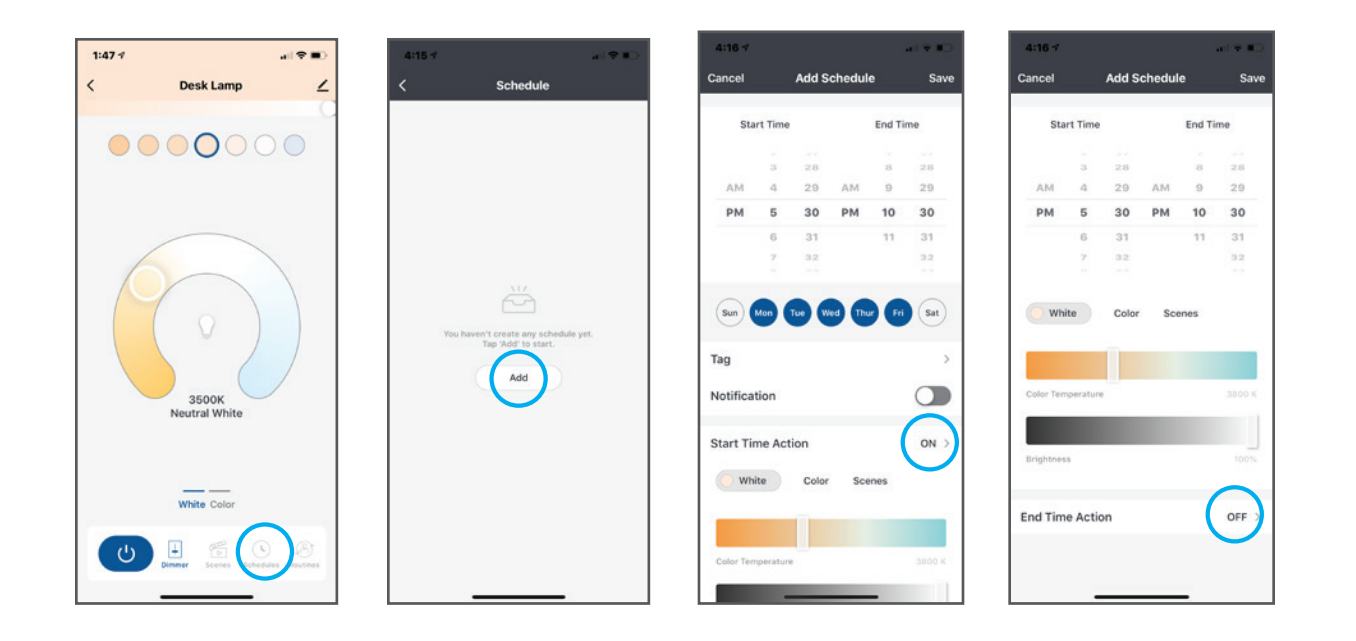

## **Set Up Routines**

CREE <del>\$</del> LIGHTING

CONNECTEDMAX

Select your bulb, tap on Routines in the bottom toolbar, choose from these human centric lighting experiences: Light to Sleep/Wake | Timer | Follow the Sun

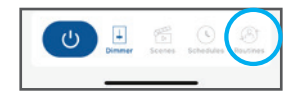

### Light to Sleep/Wake

### Light to Sleep

On the Light to Sleep/ Wake page, tap add to create your specific schedule. Tap on Light to Sleep to configure.

Choose a start time for the light to begin to slowly fade to off and which days of the week you want the schedule to run.

Choose a fade-out (off) time for what time you want the light to complete its fade to off. You can also choose Custom to create a specific White or Color light for this action. Tap SAVE in the upper right-hand corner to set schedule

Light to Wake

06

07

59

00

01

Fri Sat

06:30 AM

1

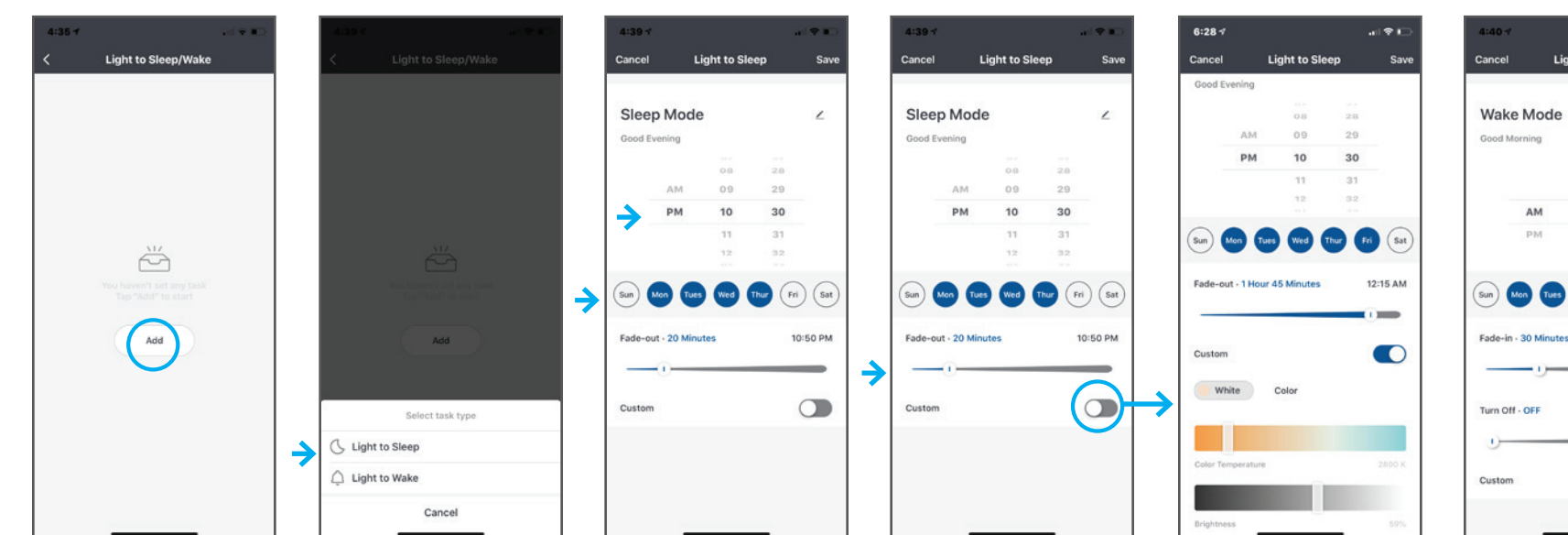

### CREE <del>\$</del> LIGHTING

CONNECTED MAX"

**Quick Start Guide** 

### Light to Wake

On the Light to Sleep/ Wake page, tap add to create your specific schedule. Tap on Light to Wake to configure.

Choose a start time for the light to turn on and slowly intensify in the morning and which days of the week you want the schedule to run

Choose a fade-in (on) time for what time you want the light to turn on and begin to fade-in.

Choose a time you want the lights to turn off after fade-in time is complete. You can also choose Custom to create a specific White or Color light for this action.

Tap SAVE in the upper right-hand corner to set schedule

### Timer

Choose a duration for how long you want the lights to remain on before shutting off.

Tap OK to set schedule

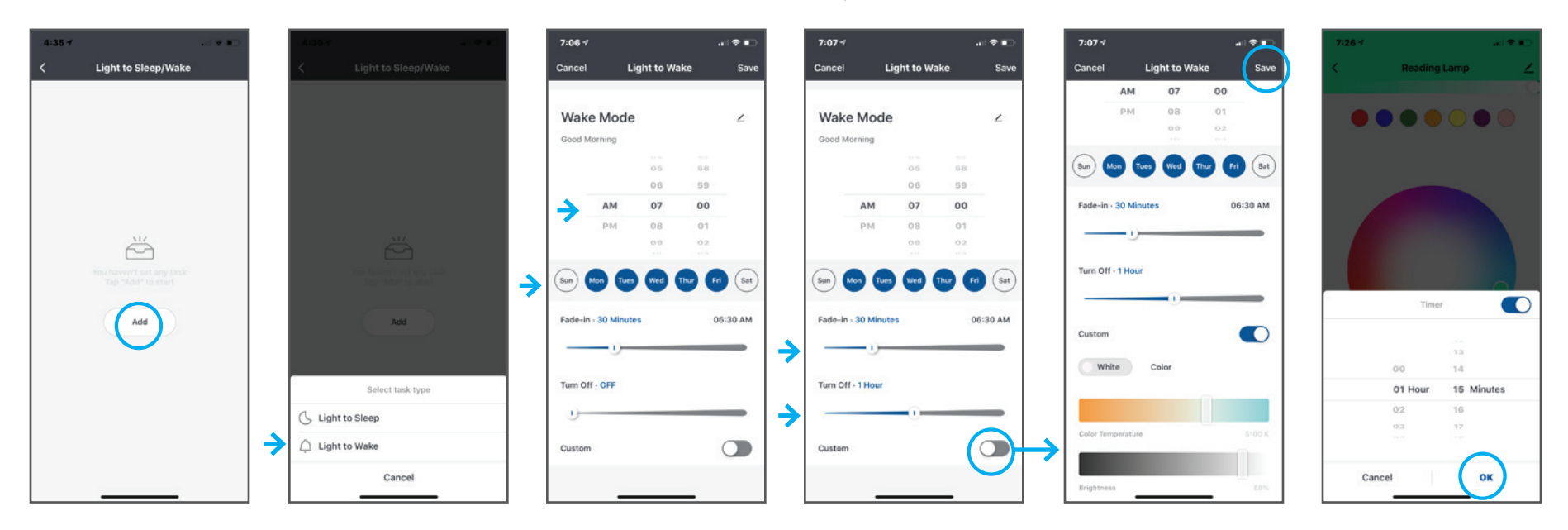

## Quick Start Guide

CONNECTED MAX"

CREE <del>\$</del> LIGHTING

### Follow the Sun

Bring the outdoors inside and automate your lights to gradually shift color throughout the day to mimic natural sunlight, which can improve your mood, well-being & productivity.

Warm light gradually brightening in the morning to cooler, more sun-like and brighter light at mid-day, then starting to dim and get warmer into the evening, eventually turning into night light for bedtime. Transitions are slow and smooth – just like the sun throughout the day.

The preset schedule for Follow the Sun is:

Sunrise 6:30AM – 2200K @ 1% brightness Mid-morning 9AM - 4600K @ 90% brightness Noon 12PM - 6500K @ 100% brightness Afternoon 3pm - 4600K @ 100% brightness Sunset 7:30pm - 2700K @ 100% brightness Bedtime 11:30pm - 2700K @ 0% brightness

## 

## Turn on Follow the Sun

Tap Routines, then Follow the Sun. Use the toggle switch in the upper right-hand corner to the right to activate.

## Set Follow the Sun Schedule

To set which days of the week you want your lights to Follow the Sun, tap the associated days of the week you want the action to run.

### **Edit Times in the Schedule**

The large round slider in the middle of page shows the schedule of lights during Follow the Sun. To adjust the times of the different action, tap, hold and drag the appropriate icons around the circle on the large round slider.

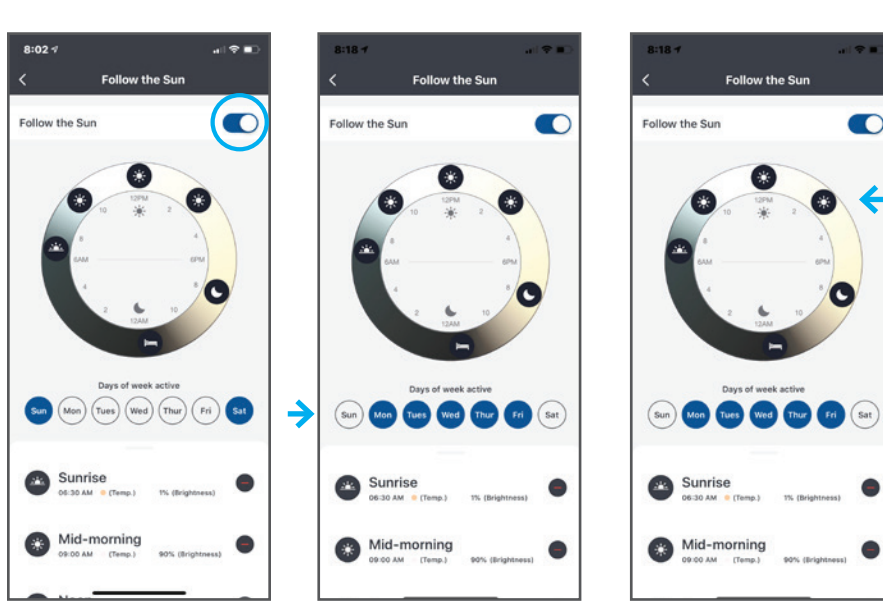

*Tap & drag icons to move their places in the Follow the Sun cycle.* 

CONNECTED MAX

**Add New Action** 

in the circle.

0

To add a new action, swipe up from the bottom to

display the preset schedule for the times and actions

throughout the day. At the bottom tap the + Add New

button, then enter the name of the action, what time

it begins, the color temperature and brightness of the

light at that time, and which icon represent this action

When done, tap Save in the upper right-hand corner.

### Follow the Sun (continued)

### **Edit Preset Actions**

You can also swipe up from the bottom will display the preset schedule for the times and actions throughout the day.

To edit an action, tap on the name of the action, from here you can edit the name of the action, adjust the time it begins, the color temperature and brightness of the light at that time, and which icon represent this action in the circle.

To delete an action tap Delete at the bottom and then tap OK.

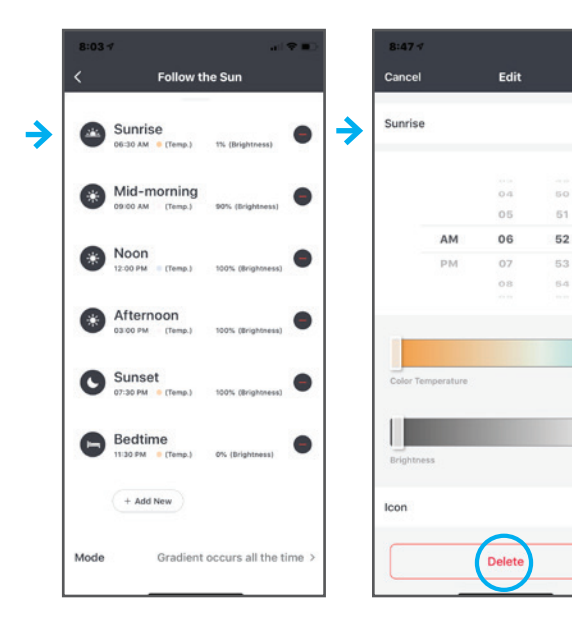

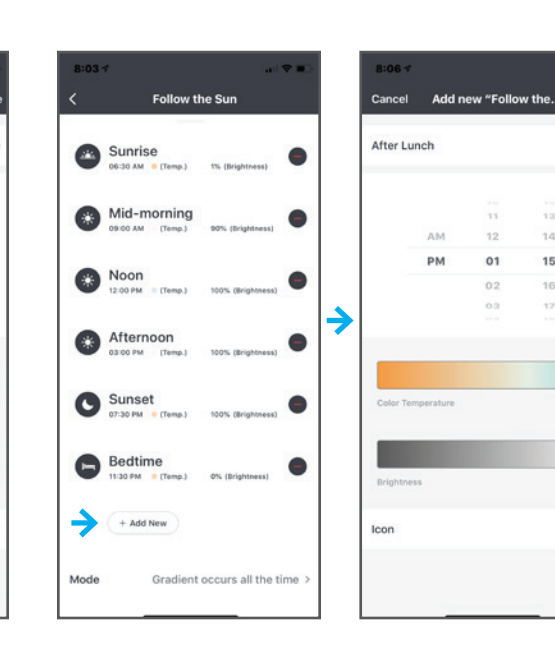

### **Adjust Light Transition Mode**

To adjust how the light transitions throughout the day, swipe up from the bottom to display the preset schedule for the times and actions throughout the day. At the bottom tap Mode. **Gradient occurs all the time:** allows the lights to slowly and smoothly transition throughout the day in color temperature and brightness (default). **Gradient occurs after time:** up keeps the lights at the color temperature and brightness set at each action point and doesn't change until the next action point.

Tap on which mode you prefer and tap OK.

Sunniee

Sunniee

Sunniee

Sunniee

Sunniee

Sunniee

Sunniee

Sunniee

Sunniee

Sunniee

Sunniee

Sunniee

Sunniee

Sunniee

Sunniee

Sunniee

Sunniee

Sunniee

Sunniee

Sunniee

Sunniee

Sunniee

Sunniee

Sunniee

Sunniee

Sunniee

Sunniee

Sunniee

Sunniee

Sunniee

Sunniee

Sunniee

Sunniee

Sunniee

Sunniee

Sunniee

Sunniee

Sunniee

Sunniee

Sunniee

Sunniee

Sunniee

Sunniee

Sunniee

Sunniee

Sunniee

Sunniee

Sunniee

Sunniee

Sunniee

Sunniee

Sunniee

Sunniee

Sunniee

Sunniee

Sunniee

Sunniee

Sunniee

Sunniee

Sunniee

Sunniee

Sunniee

Sunniee

Sunniee

Sunniee

Sunniee

Sunniee

Sunniee

Sunniee

Sunniee

Sunniee

Sunniee

Sunniee

Sunniee

Sunniee

Sunniee

Sunniee

Sunniee

Sunniee

Sunniee

Sunniee

Sunniee

Sunniee

Sunniee

Sunniee

Sunniee

Sunniee

Sunniee

Sunniee

Sunniee

Sunniee

Sunniee

Sunniee

Sunniee

Sunniee

Sunniee

Sunniee

Sunniee

Sunniee

Sunniee

Sunniee

Sunniee

Sunniee

Sunniee

Sunniee

Sunniee

Sunniee

Sunniee

Sunniee

Sunniee

Sunniee

Sunniee

Sunniee

Sunniee

Sunniee

Sunniee

Sunniee

Sunniee

Sunniee

Sunniee

Sunniee

Sunniee

Sunniee

Sunniee

Sunniee

Sunniee

Sunniee

Sunniee

Sunniee

Sunniee

Sunniee

Sunniee

Sunniee

Sunniee

Sunniee

Sunniee

Sunniee

Sunniee

Sunniee

Sunniee

Sunniee

Sunniee

Sunniee

Sunniee

Sunniee

Sunniee

Sunniee

Sunniee

Sunniee

Sunniee

Sunniee

Sunniee

Sunniee

Sunniee

Sunniee

Sunniee

Sunniee

Sunniee

Sunniee

Sunniee

Sunniee

Sunniee

Sunniee

Sunniee

Sunniee

Sunniee

Sunniee

Sunniee

Sunniee

Sunniee

Sunniee

Sunniee

Sunniee

Sunniee

Sunniee

Sunniee

Sunniee

Sunniee

Sunniee

Sunniee

Sunniee

Sunniee

Sunniee

Sunniee

Sunniee

Sunniee

Sunniee

Sunniee

Sunniee

Sunniee

Sunniee

Sunniee

Sunniee

Sunniee

Sunniee

Sunniee

Sunniee

Sunniee

Sunniee

Sunniee

Sunniee

Sunniee

Sunniee

Sunniee

Sunniee

Sunniee

Sunniee

Sunniee

Sunniee

Sunniee

Sunniee

Sunniee

Sunniee

Sunniee

Sunniee

Sunniee

Sunniee

Sunniee

Sunniee

Sunniee

Sunniee

Sunniee

Sunniee

Sunniee

Sunniee

Sunniee

Sunniee

Su

Sav

1005

0

NOTE: Follow the Sun is only available for individual bulbs and not for groups of bulbs.

This feature will be available in the future. To coordinate multiple bulbs in a room to all Follow the Sun together, you must configure each bulb individually.

Follow the Sun and Light to Wake/Sleep cannot run concurrently and you may receive an error message if trying to setup both at the same times.

#### Cree Lighting Connected Max Smart LED Bulb Quick Start Guide 10.2020

## **Voice Assistant Activation**

CREE <del>\$</del> LIGHTING

CONNECTED MAX

**Amazon Alexa** 

Quickly and easily integrate your Connected Max LED bulbs with Amazon Alexa, Google Assistant, and Apple Siri devices for complete voice control. orks with alexa

Works with Hey Google

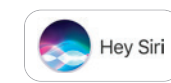

#### Tap Link with From the home Tap Sign in With Tap on Link to In the Amazon Alexa Once the devices screen, tap on Amazon Amazon, which enable the Cree app, tap Discover are discovered, your Devices. Alexa will bulb(s) will appear Settings in the opens the Amazon Lighting skill in your now discover and bottom toolbar Alexa app Amazon Alexa app under Devices. You add new devices can rename, group or create scenes that Alexa will respond to when you use your voice assistant. 12:37 1 12:11 7 . ? . 9:54 1 9:15 1 12:33 7 12:34 al 🕈 🗖 0 $\Xi$ Ð < My Home .. v ACCOUNT LINKING LIGHTS 🔿 amazon alexa All Devices Ba .... Backyard Basement My House ..... Downlight 1 6 4 Home Management Link Cree Lighting with $\widehat{\mathbb{N}}$ Deck Light C Alexa Message Center Binding your app account to your Amazon account allows you to control Alexa-enabled devices through Amazon Echo speakers (ex. "Alexa, turn on light.") ٠ Add New Devices and Enable the Cree Lighting skill and link your FAQ & Feedback account with Alexa Groups ۲ Reading Lamp ON Downlight Tap + to set up Alexa devices, groups, smart lights, and more To unlink your account at any time, disable O Link with Amazon the skill in the Alexa app. : Link with Google ۲ Desk Lamp C DONE Settings Sign In With Amazon View more ways to link 0 û $\odot$ 0 80 Group ø 0 82 Group CANCEL

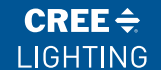

## **Quick Start Guide**

CONNECTEDMAX

### **Google Assistant**

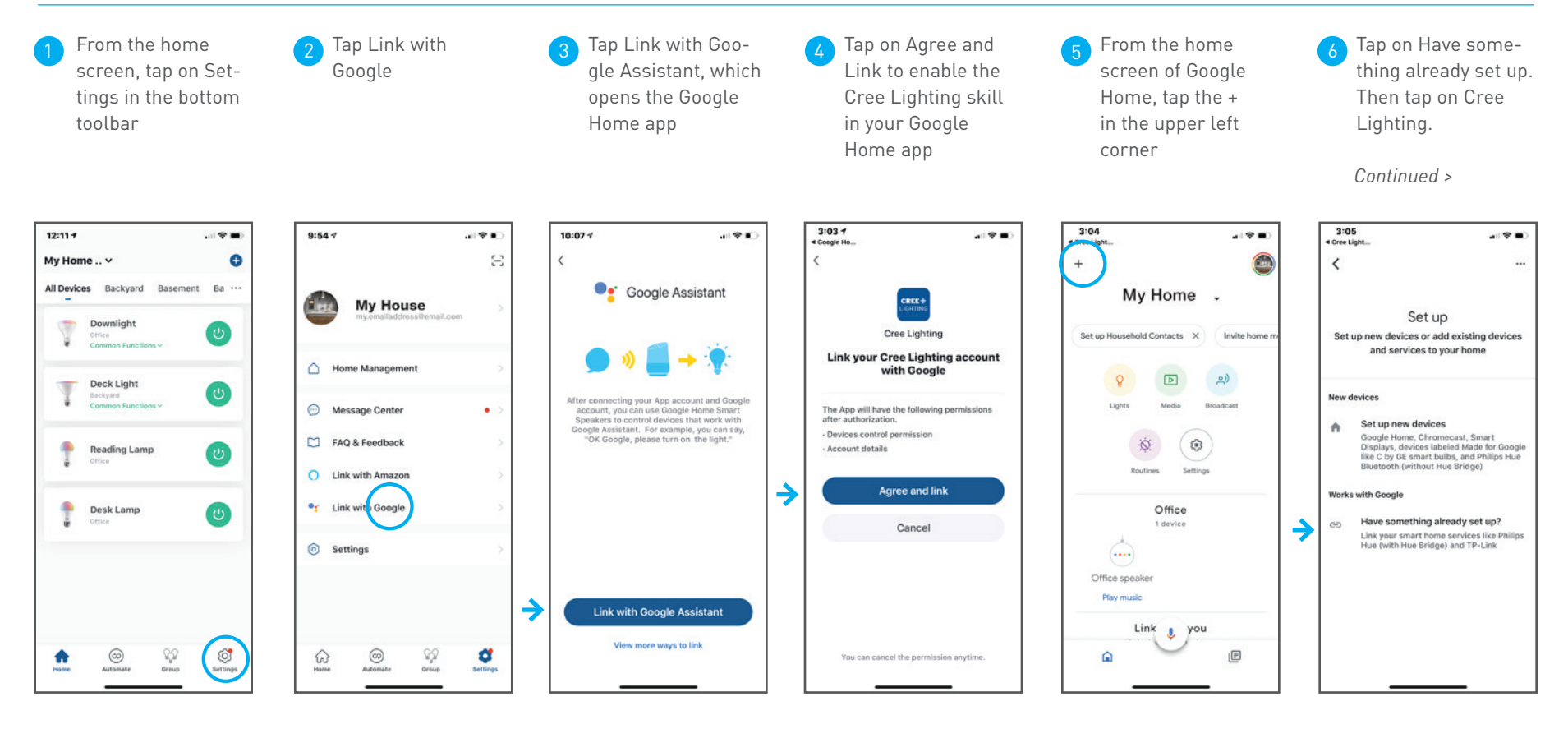

## **Quick Start Guide**

CONNECTED MAX"

### Google Assistant (continued)

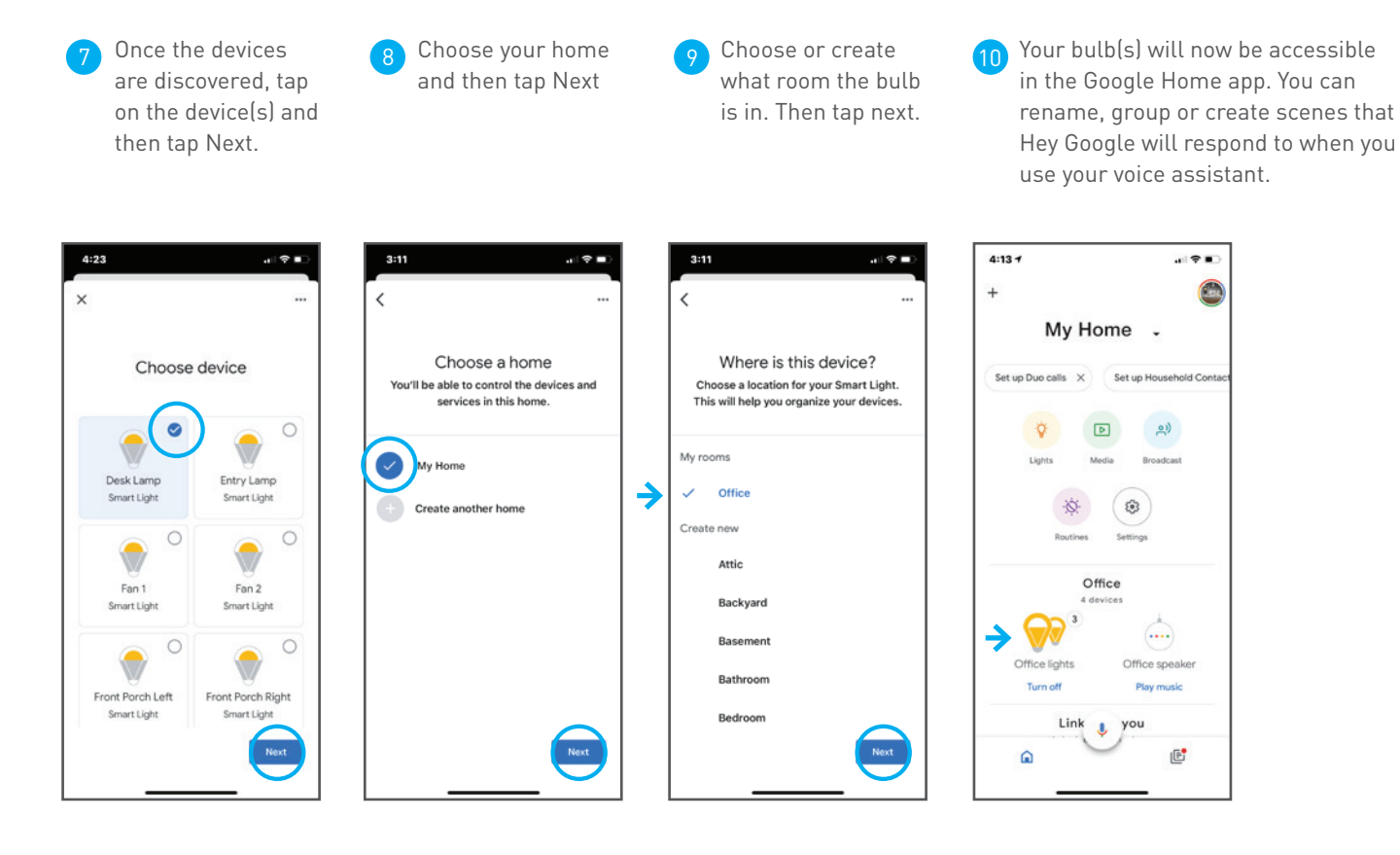

#### CONNECTED MAX"

### Siri

Ensure enable your Siri function in your iPhone. **iPhone > Settings >** Siri & Search In the Cree Lighting App, select "Automate", then "Tapto-Run" Use the + to create a "Tap-to-Run" action. Siri will use these actions to complete your spoken requests.

Choose "Run the Device" and then select the bulbs you want to control.

**Quick Start Guide** 

"Tap-to-run" actions can turn light(s) on/off, change color temperatures, and set dimming. For example, you can turn on the outside lights and name the "Tapto-Run" as "Outside Lights ON." Save when finished.

Then, click the "Add to Siri" button in the lower right corner. The next screen lists all "Tap-to-Run" actions and you can select which one you want to add to Siri. After setup, you can say, "Hey Siri, 'Outside lights on!'", and the specified lights will turn on.

| 8:42 .il 🕈 🔳                                                                                                    | 8:46-7                                                                                             | 9:08 🕫                                | .al ≑ ∎     | 9:16 -7                   | al 🕈 🔳 | 9:15 - dl 🗢 🔳                        |   | 9:21 <i>*</i> I                         |
|----------------------------------------------------------------------------------------------------|----------------------------------------------------------------------------------------------------|---------------------------------------|-------------|---------------------------|--------|--------------------------------------|---|-----------------------------------------|
| Settings Siri & Search                                                                                                   | My Home v 🕒 🕒                                                                                      | < Create Schedul                      | e           | Cancel Create new Smart   |        | My Home 🗸 🕒                          |   | Cancel                                  |
| ASK SIRI                                                                                                    | Tap-to-Run Automation                                                                              | 0                                     | -           | (                         |        | Tap-to-Run Automation ····           |   |                                         |
| Listen for "Hey Siri"                                                                                                    |                                                                                                    | Set a schedule S<br>Launch Tap-to-Run | Set up task | Condition                 | e      |                                      |   |                                         |
| Press Side Button for Siri                                                                                               |                                                                                                    |                                       |             | 8 Launch Tap-to-Run       |        | Outside Lights ON Outside Lights OFF |   |                                         |
| Allow Siri When Locked                                                                                                   | 10                                                                                                 | Run the device                        | 2.          | -                         | _      | 1 Device(s)                          |   | Add to Siri                             |
| Language English (United States) >                                                                                       |                                                                                                    | Select Smart                          | 5           | Task                      | •      |                                      |   | Add a custom phrase Siri can use to the |
| Siri Voice American (Female) >                                                                                           |                                                                                                    | ourse small (                         |             |                           |        |                                      |   | Cree Lighting to run this shortcut.     |
| Voice Feedback Always >                                                                                                  | Control multiple devices with one tap or by using<br>an Al-enabled sneaker through value commands. | Send notification                     |             | ON/OFF:ON                 | 2      |                                      |   | When I say:                             |
| My Information Geoff Dunkak >                                                                                            | an re-enance spanar in orgen area annanas .                                                        |                                       |             |                           |        |                                      | → | Outside Lights ON                       |
| Siri & Dictation History                                                                                                 |                                                                                                    | Z Delay                               | 2           | Name<br>Outside Lights ON | 5      |                                      |   |                                         |
| Siri can help you get things done just by asking. About<br>Ask Siri & Privacy                                            |                                                                                                    |                                       |             | outilite Lights off       |        |                                      |   | Do:                                     |
| SIRI SUGGESTIONS                                                                                                    |                                                                                                    |                                       |             | Style                     | 0>     |                                      |   |                                         |
| Suggestions in Search                                                                                                    |                                                                                                    |                                       |             |                           |        |                                      |   | Outside Lights ON                       |
| Suggestions in Look Up                                                                                                   |                                                                                                    |                                       |             | Show on Home Page         |        |                                      |   | Add to Siri                             |
| Suggestions on Lock Screen                                                                                               |                                                                                                    |                                       |             |                           |        | AdSiri                               |   |                                         |
| Seri can make suggestions in apps, or when you use<br>Search, Look Up, and Keyboard. About Siri<br>Suggestions & Privacy | Automate Group Settings                                                                            |                                       | <b>→</b>    | Save                      |        | Home Automate Group Settings         |   |                                         |

### Groups

CREE <del>\$</del> LIGHTING

CONNECTED MAX

Combine multiple bulbs into a group for simple, seamless control of multiple bulbs at one time. Ideal for rooms with multiple fixtures and lamps you want to control together, or a fan with multiple bulbs together.

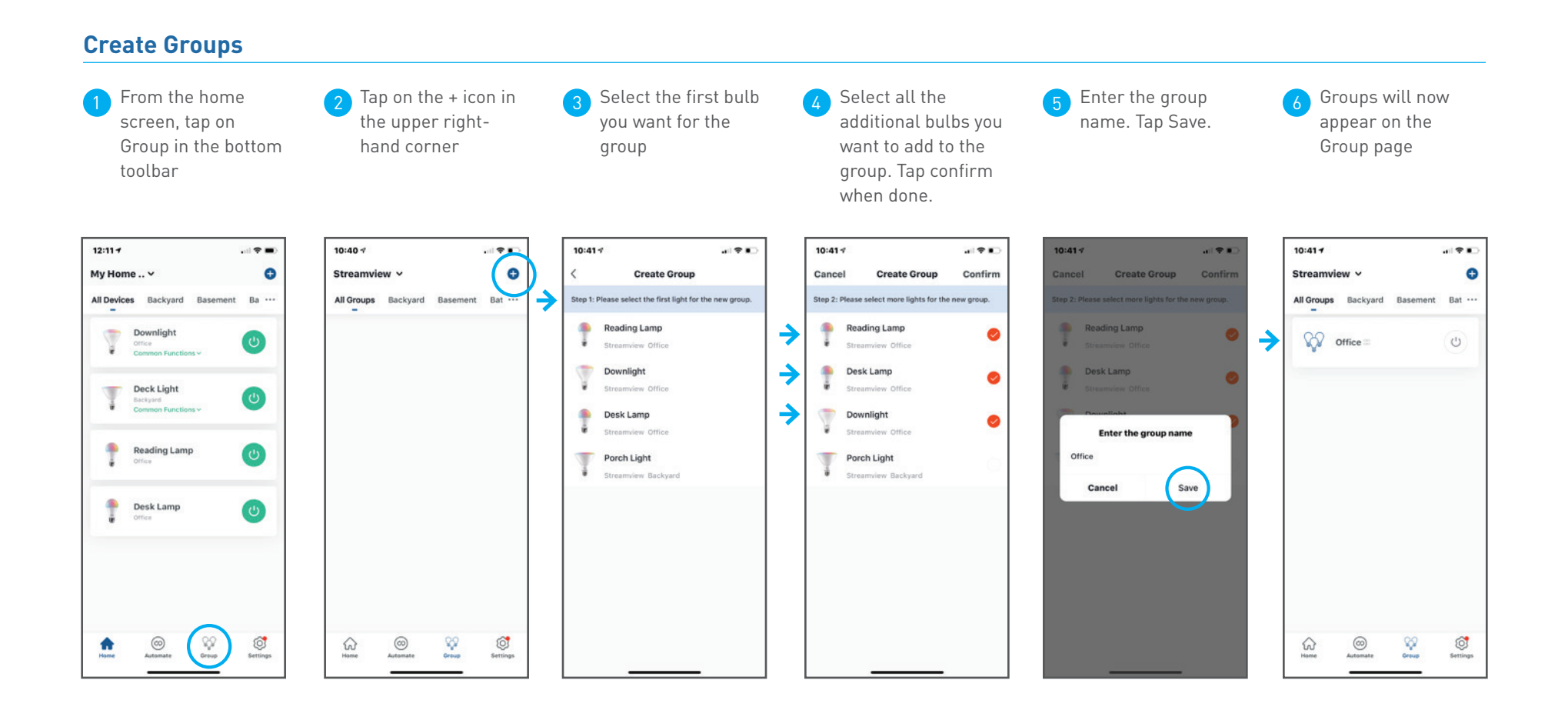

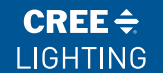

CONNECTEDMAX

## **Quick Start Guide**

### **Edit Groups**

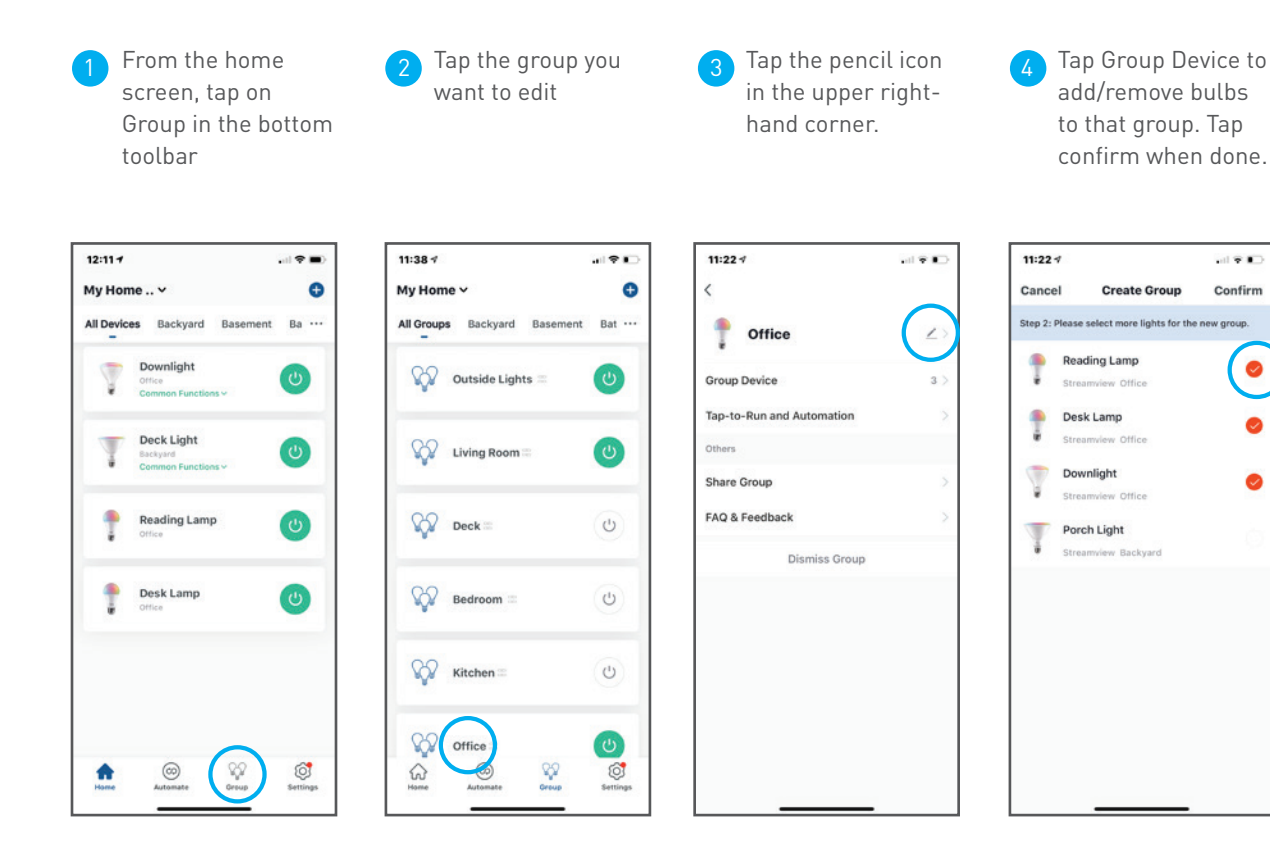

### CREE <del>\$</del> LIGHTING

CONNECTED MAX"

### **Delete Groups**

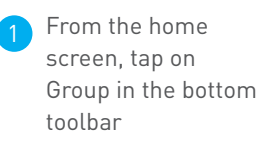

Tap the group you want to edit

**Quick Start Guide** 

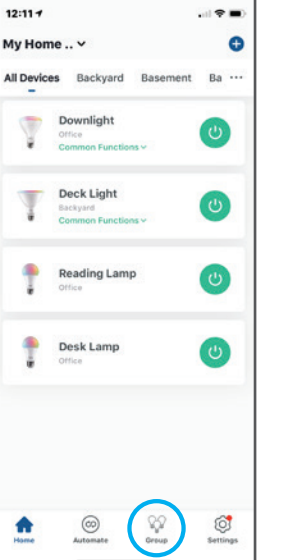

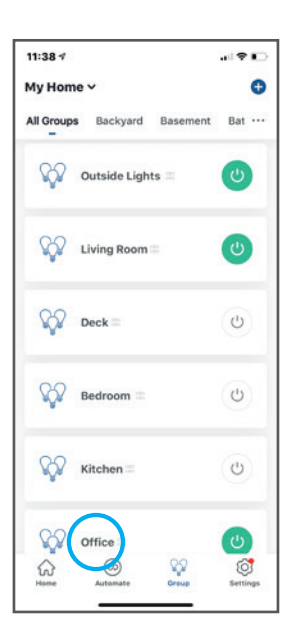

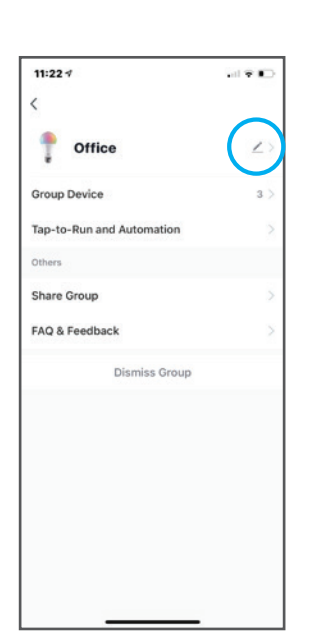

Tap the pencil icon

in the upper right-

hand corner

Tap Dismiss Group.

Tap confirm

### **Controlling Groups**

You can control groups in the same way you can control individual bulbs. On the Home Screen, tap Group in the bottom toolbar.

From here you can turn a group on or off, or by tapping the group name you can open the group control panel to adjust dim, adjust color temperature, choose color or create schedule.

NOTE: Timer and Follow the Sun routines are not currently active for groups. This feature will be available in the future. To coordinate multiple bulbs in a room to all Follow the Sun together, you must configure each bulb individually.

### **Automate**

CREE <del>\$</del> LIGHTING

CONNECTED MAX

Set up actions that occur automatically, triggered by other events, such as weather or device status changes. You can also add to Siri to trigger automation with your voice on Apple devices.

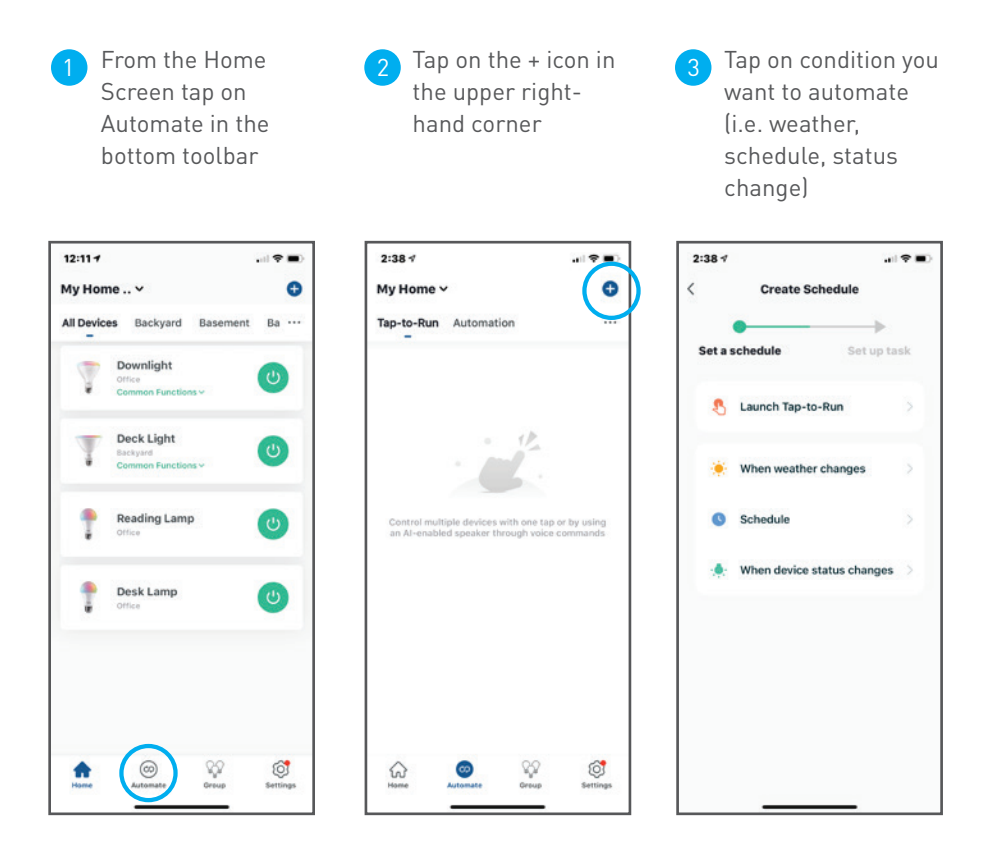

## **Home Management**

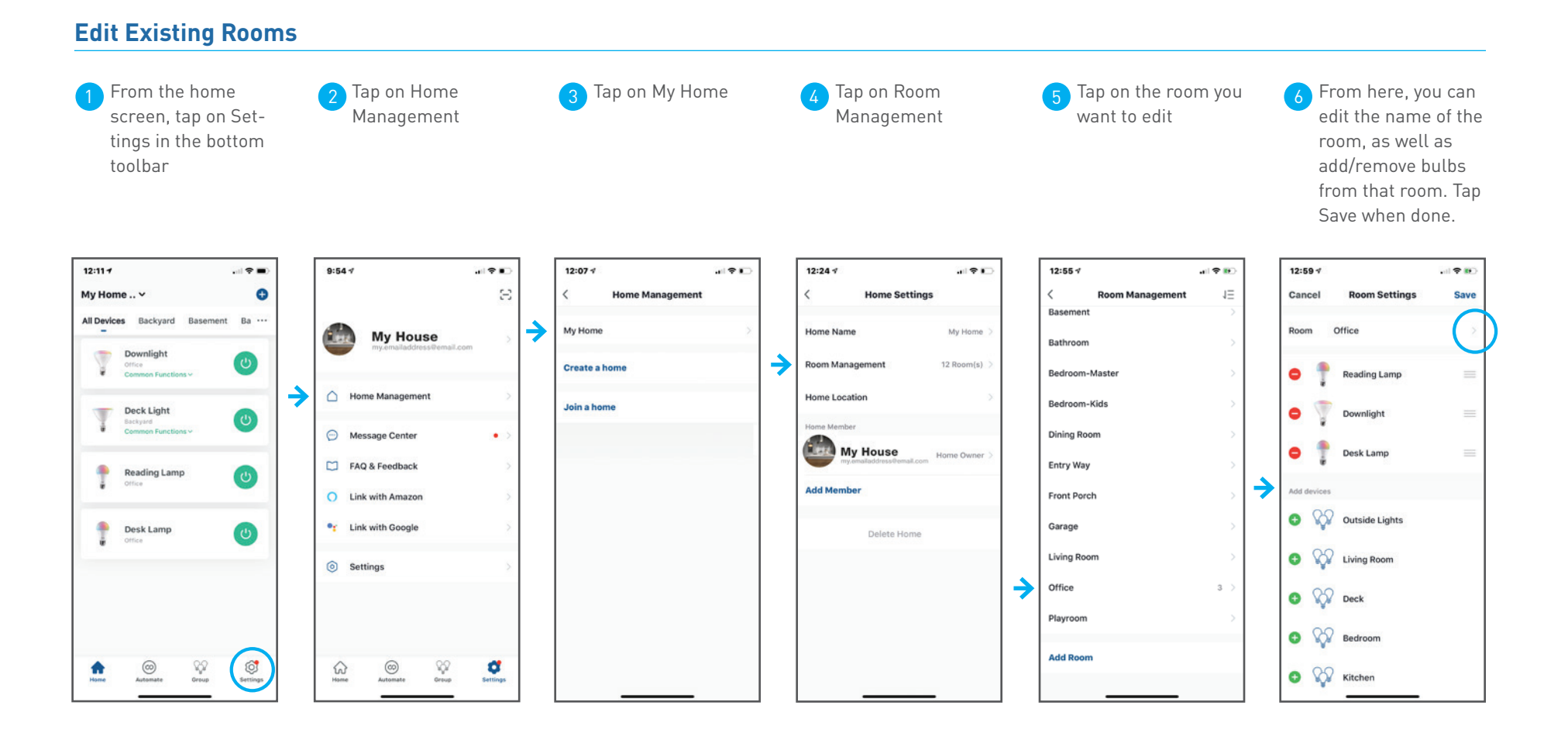

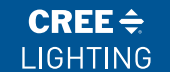

CONNECTED MAX"

## **Quick Start Guide**

### Add New Rooms

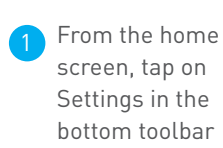

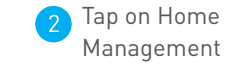

9:54 1

60 Home

→

Tap on My Home

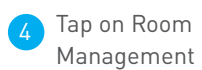

Tap Add Room Type in the name of the new room. Tap Save when done.

1Ξ

3

5

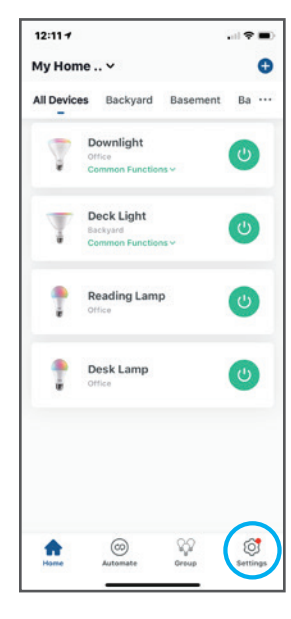

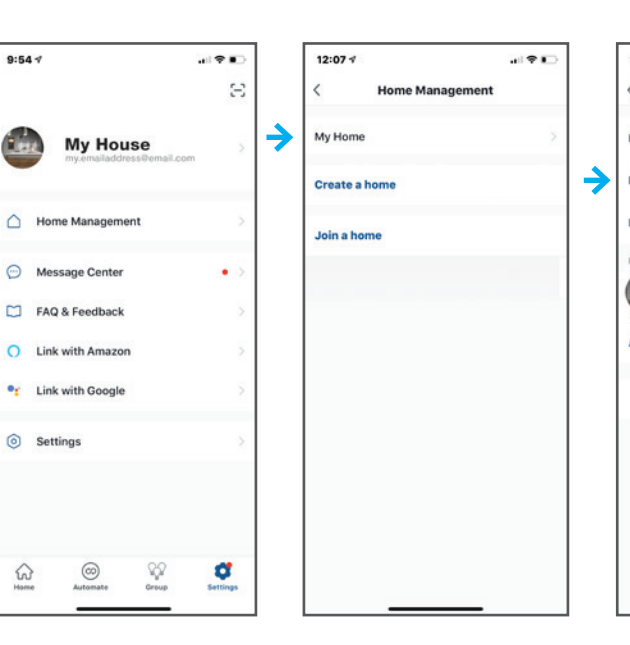

| 12:24 🕈         |              |   | 12:55 🕫        |
|-----------------|--------------|---|----------------|
| K Home Setti    | ings         |   | < Room Mana    |
| Hama Nama       | Multisme N   |   | Basement       |
| Home Name       | My Home /    |   | Bathroom       |
| Room Management | 12 Room(s) > |   | Bedroom-Master |
| Home Location   | х            |   | Bedroom-Kids   |
| Home Member     |              |   | Dining Room    |
| My House        | Home Owner > |   | Entry Way      |
| Add Member      |              |   | Front Porch    |
| Delete Hom      | ne           |   | Garage         |
|                 |              |   | Living Room    |
|                 |              |   | Office         |
|                 |              |   | Playroom       |
|                 |              | ⇒ | Add Room       |
|                 | _            |   |                |

### CREE ≑ LIGHTING

CONNECTED MAX"

# Tap on Home Tap on My Home

**Quick Start Guide** 

**Device Share** 

From the home screen, tap on Settings in the bottom toolbar

Management

Under Home Member, tap on Add Member

Tap to share via app or SMS message (Note: New members must set up an account before sharing)

5

| 12:11 -                                 |          | 9:54 1 🕈 🔹          | 12:07 1 🕈 🍋       | 12:24 1 🕈 🕒                                        | 12:14 🗸 🗤 🗘                                  |
|-----------------------------------------|----------|---------------------|-------------------|----------------------------------------------------|----------------------------------------------|
| My Home Y                               | •        | 8                   | < Home Management | < Home Settings                                    | < Home Settings                              |
| All Devices Backyard Baseme             | nt Ba …  | My House            | My Home           | Home Name My Home >                                | Home Name My Home >                          |
| Downlight<br>Office<br>Common Functions | ٢        |                     | Create a home     | Room Management 12 Room(s) >                       | Room Management 12 Room(s) >                 |
| Deck Light                              |          | Home Management     | Join a home       | Home Location >                                    | Home Location >                              |
| Common Functions ~                      |          | Message Center      |                   | Home Member                                        | Home Member                                  |
| Reading Lamp                            | 0        | FAQ & Feedback      |                   | My House<br>my.emailaddress@email.com Home Owner > | My Home email.address@email.com Home Owner > |
| e once                                  | -        | O Link with Amazon  |                   | Add Member                                         | Add Member                                   |
| Desk Lamp<br>Office                     | ٢        | •: Link with Google |                   | Delete Home                                        | Delete Home                                  |
|                                         |          | Settings >          |                   |                                                    | Share                                        |
|                                         |          |                     |                   |                                                    | App account Message Email Copy M             |
| Mome Contacte                           | Settings | Hame Coreap Crap    |                   |                                                    | Cancel                                       |

## Need more help?

**Visit our video channel for help:** video url/link goes here

Having trouble with your wireless router configuration? See our guide to wireless routers (link/url goes here

### Call Cree Lighting Customer Service at 1-866-924-3645, ext. 1

Please have the following information ready for your call:

- WiFi service provider name
- Router Make and Model number
- Router configuration access web address or IP address
- Your current WiFi network name and password. (The Cree Lighting Customer Service will not ask for your password, but you may need it to adjust your WiFi settings.)